## VYTVORENIE REZERVÁCIE ONLINE NA WEBOVEJ STRÁNKE S PROMOKÓDOM

- 1. Rezerváciu vytvárame na webovej stránke <u>https://www.tmrhotels.com/sk/</u>, kde cez tlačidlo vľavo hore "Naše hotely" vyberieme hotel Bešeňová\*\*\* alebo hotel Akvamarín\*\*\*\*.
- 2. Po výbere hotela klikneme na červené tlačidlo "Rezervovať" na pravej strane obrazovky, potom zadáme dátum príchodu a odchodu a klikneme na červené tlačidlo "Overiť cenu".

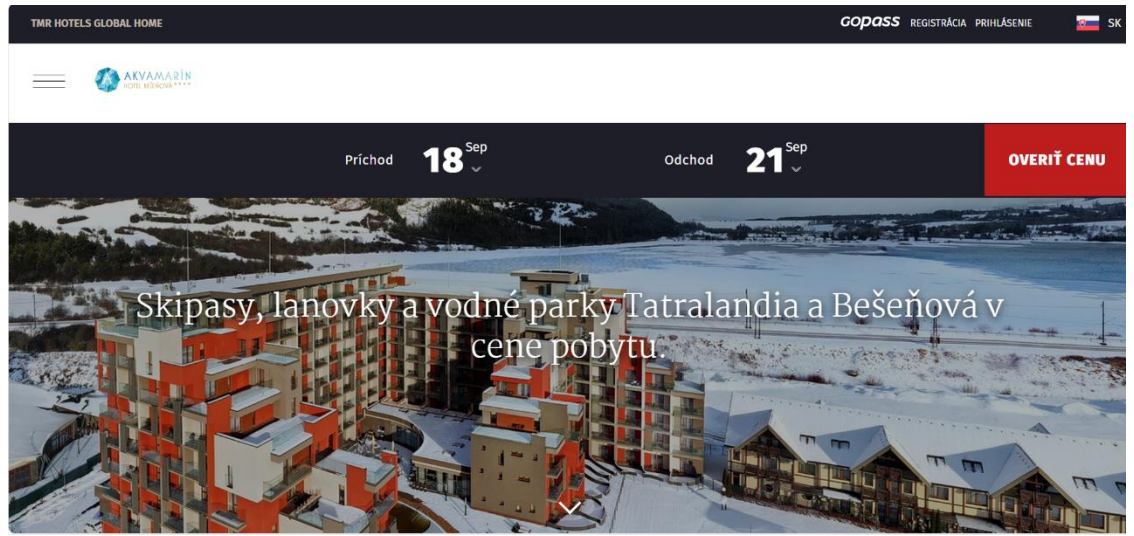

3. V prehliadači sa nám otvorí nová karta s ponukou aktuálne dostupných izieb a s verejne dostupnými cenami (ak sa po kliknutí na červené "Overiť cenu" nič nestalo, resp. sa neotvorila nová karta v prehliadači, je potrebné si skontrolovať povolenia na otváranie vyskakovacích okien v prehliadači – túto možnosť môžete mať zablokovanú. Zároveň odporúčame pre správne fungovanie webovej stránky používať prehliadač Google Chrome).

Aby stránka zobrazila len izby určené pre účastníkov konferencie a za dohodnuté ceny, v pravej časti obrazovky zadáme do políčka promokód daný promokód AMIREX25 (zadávame ho veľkými tlačenými písmenami a bez medzier) a klikneme na modré tlačidlo "Vyhľadať".

| Vážení hostia,<br>pre skvalitnenie našich služieb sme v priebehu mája spustili rekonštrukčné práce v blízkosti hlavného vstupu do vodného parku<br>Bešeňová s projektom nových komfortných apartmánov. Vopred sa ospravedlňujeme za prípadnú zvýšenú hlučnosť a prašnosť a<br>možný znížený komfort. Viac informácii o projekte si môžete pozrieť tu -><br>Ďakujeme za pochopenie a tešíme sa na Vašu návštevu. |                                                                                                    | ATYANARI<br>Hotel Akvamarín Bešeňová<br>Bešeňová 277, 034 83 Bešeňová,<br>Slovensko |
|----------------------------------------------------------------------------------------------------|----------------------------------------------------------------------------------------------------|-------------------------------------------------------------------------------------|
|                                                                                                    |                                                                                                    | Vyhľadávanie                                                                        |
| Aktuálne dostupné izby a konečné                                                                                                    | ceny                                                                                                    | Dátum                                                                               |
| ZOBRAZIŤ GALÉRU J70TKY                                                                                                    | Štúdio od 469 € /3 nod<br>Voľné izby: 9<br>Štúdiá sa nachádzajú v rohovej časti každého poschodia alebo na prízemí<br>Hotela Akvamarín. Sú ideálne<br>≯ Zobraziť ponuky | Hostia<br>Izba 1<br>A Dospelí 2x v<br>Pridať ďalšiu izbu<br>Promokód                |
|                                                                                                    | Štúdio s výhľadom od 484 € /3 nod<br>Voľné izby: 9<br>Moderne navrhnutý dizajn našich Štúdií s výhľadom ocení každý hosť. Zo                                            | AMIREX25                                                                            |

4. Stránka zobrazí len izby určené pre danú konferenciu a za dohodnuté ceny. Vyberieme si typ izby, ktorý si chceme rezervovať a pri tomto type izby klikneme na modré tlačidlo "Zobraziť ponuky" a následne na modré tlačidlo "Vybrať".

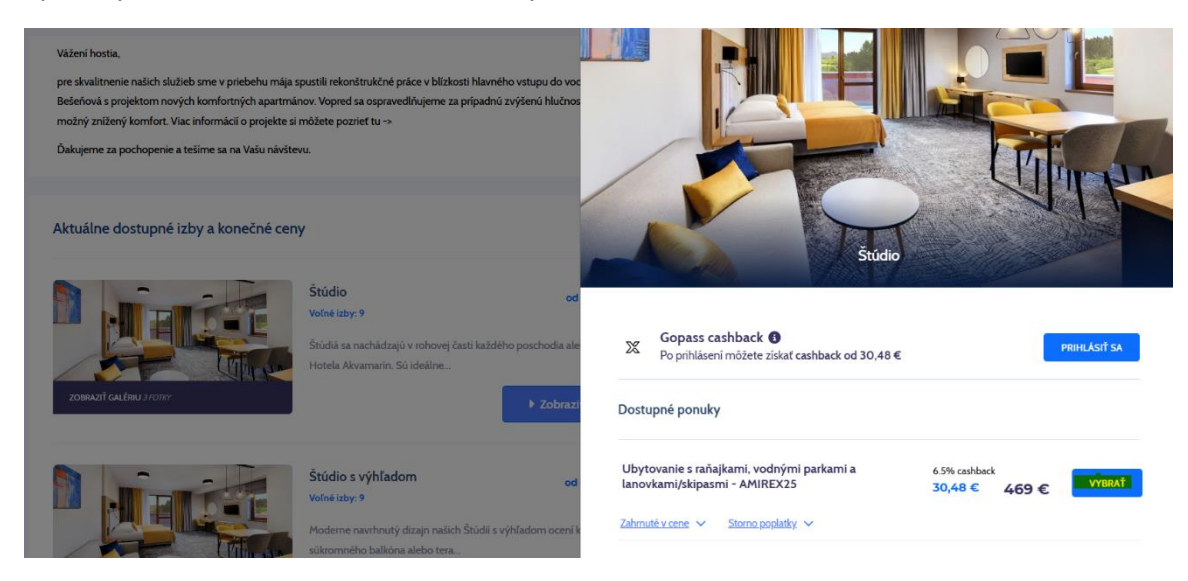

5. Vyplníme osobné údaje objednávateľa. V prípade, že budete požadovať pobyt fakturovať na právnickú osobu, je <u>nevyhnutné zaškrtnúť aj políčko "Vystaviť faktúru na firmu"</u> a vyplniť políčka s fakturačnými údajmi. V prípade nezaškrtnutia tohto políčka je platba automaticky prijatá na meno objednávateľa ako fyzickú osobu a dodatočne už spôsob fakturácie na právnickú osobu nie je možné zmeniť!

| Pán          | 👻 🖬 Slovensko 🛛 🗙 🖉 PSČ * |
|--------------|---------------------------|
| Meno *       | Email *                   |
| Priezvisko * | Tel. číslo *              |
| Ulica *      | Poznámky                  |
| Mesto *      |                           |

Ak ide o firmu so sídlom na Slovensku, v Česku alebo v Poľsku, systém po zadaní IČO sám vyplní ostatné vyžadované údaje. Ak ide o spoločnosť so sídlom v inej krajine, je potrebné všetky fakturačné údaje vyplniť manuálne.

V prípade, že máte záujem aj o vystavenie a poslanie zálohovej faktúry, uveďte prosím túto požiadavku do políčka "Poznámka". Zálohová faktúra nie je vystavovaná automaticky, ale len na základe požiadavky.

6. Vyberieme spôsob platby, zaškrtneme súhlas s obchodnými podmienkami a klikneme na modré tlačidlo "Rezervovať s povinnosťou platby".

V prípade platby cez PayU je potrebné vykonať úhradu okamžite po potvrdení rezervácie v okamihu, keď systém otvorí tzv. platobnú bránu, ktorá je aktívna len pár minút, po chvíli sa z bezpečnostných dôvodov možnosť platby deaktivuje. Ak úhrada týmto spôsobom neprebehne úspešne hneď na prvýkrát, na emailovú adresu obdržíte link s možnosťou opätovnej úhrady. Túto úhradu je možné opätovne vykonať do 2 hodín od vytvorenia predbežnej rezervácie. Po 2 hodinách, resp. ak ani druhý pokus o úhradu nebude úspešný, bude neuhradená rezervácia systémom automaticky zrušená a je potrebné vytvoriť od začiatku novú rezerváciu. Ak je platba prostredníctvom PayU úspešná, obdržíte obratom email "Potvrdenie prijatia platby".

Platba bankovým prevodom je k dispozícii, ak sa pobyt začína o 7 a viac dní. Pri zvolení tejto možnosti obdržíte email "Predbežná rezervácia", kde bude uvedené číslo účtu a variabilný symbol. Úhradu je potrebné vykonať do 24 hodín od vytvorenia predbežnej rezervácie. Po zaevidovaní platby k rezervácii (čo zvyčajne trvá 2 pracovné dni) obdržíte emailom potvrdenie rezervácie.

|                                                                                                    | Vasa rezervac  | la                                                                           |
|----------------------------------------------------------------------------------------------------|----------------|------------------------------------------------------------------------------|
| odmienky                                                                                                    |                | Hotel Akvamarín<br>Bešeňová<br>V BEŠEŇOVÁ 277, 034 83<br>BEŠEŇOVÁ, SLOVENSKO |
| Súhlasím s obchodnými podmienkami Tatry mountain resorts, a.s.                                                                                                    | Typ izby :     | Štúdio                                                                       |
| )<br>Udeľujem spoločnosti súhlas na spracúvanie mojich osobných údajov v rozsahu meno, priezvisko, e-mail, telefón, adresa,<br>kralina a to na marketinacové účelv a zasielanie cielených marketinacových ponúk spoločnosti TMR vrátane informovania | Názov ponuky : | Ubytovanie s raňajkami, vodnými parkami a<br>lanovkami/skipasmi - AMIREX25   |
| o ponuke produktov TMR, a to po dobu 10 rokov. (vo vyššie uvedenom rozsahu)                                                                                                    | Názov proma :  | AMIREX25                                                                     |
| Udaľujam súblas na sovarúvanja mojich osobných údajov v rozsahu mano, priamieko, a-mail telefón, adrasa, kraijna, a to na                                                                                                    | Dátum :        | 18.09.2025 - 21.09.2025                                                      |
| marketingové účely tretích strán, kampaní a prieskumov a zasielanie cielených marketingových ponúk tretích strán, vrátane                                                                                                    | Nocí :         | 3                                                                            |
| informovania o ponuke produktov tretích strán, a to po dobu 10 rokov                                                                                                    | Obsadenosť :   | Dospelí: 2                                                                   |
|                                                                                                    | Cena :         | 469,00 €                                                                     |
|                                                                                                    |                |                                                                              |
| Rezervovat                                                                                                    | Spolu :        | 469,00€                                                                      |

Ak ste si zvolili fakturáciu na právnickú osobu, obdržíte od nás okrem potvrdenia rezervácie aj faktúru o prijatej zálohe. Konečná vyúčtovacia faktúra bude vystavená recepciou hotela na konci pobytu pri check-out.

TEŠÍME SA NA VAŠU NÁVŠTEVU U NÁS.